## Achtung:

Bevor Sie die Firmware des GBM16N mit der neusten Version 2.2.0 aktualisieren, müssen Sie die alten Einstellungen Ihres GBM16XN speichern, damit diese nicht verloren gehen.

## Vorgehensweise:

Reiter "Konfiguration"  $\rightarrow$  Button "Speichern"  $\rightarrow$  Ordner Ihre Wahl eingeben  $\rightarrow$  Button "Speichern"

Reiter "Verbindung"  $\rightarrow$  Button "Aktualisieren"

Reiter "Konfiguration"  $\rightarrow$  Button "Öffnen"  $\rightarrow$  Datei mit den alten Werten erscheint  $\rightarrow$  Button "Öffnen"

Ihre alten Einstellungen sind jetzt in der Firmware 2.2.0 gespeichert.

Bitte beachten Sie auch das Handbuch des GBM16XN!